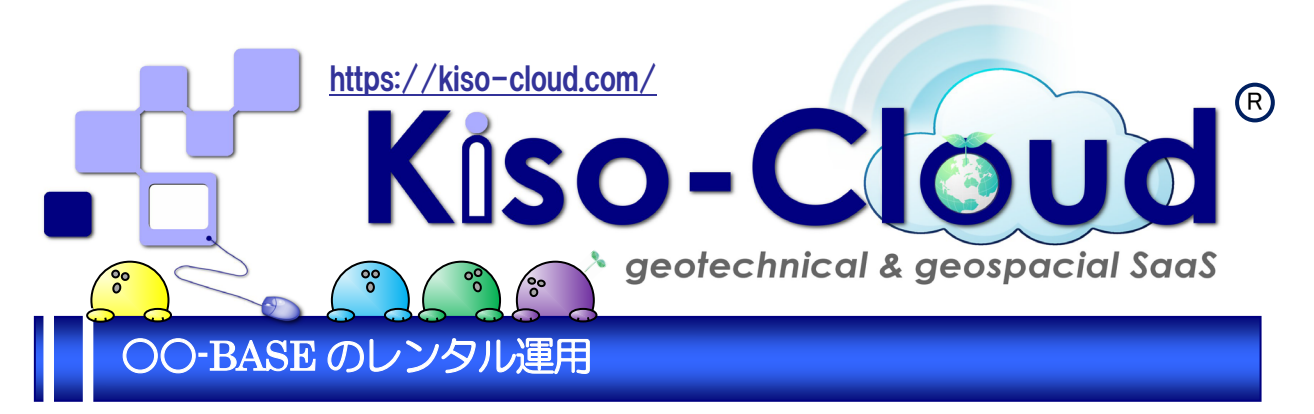

## OO-BASE と Kiso-Cloud との好いとこ取り・・・

## 柱状・岩盤・土性・断面・原位置-BASE など「地質調査データ処理ソフトシリーズ」に、安価な運用方法(レンタル運用=期間指定制)が加わります!!

Kiso-Cloud 有償サービス(パターン 2:2,250 円/月~、3:3,750 円/月~)にお申込み頂くことで、 Kiso-Cloud サービスに加え「地質調査データ処理ソフトシリーズ」も利用できます(追加費用無し)。

- ●利用可能なアプリケーションは、柱状-BASE.NET・柱状-BASE/Win・断面-BASE/Win・土性 -BASE/Win+[土性-BASE→CALS4 コンバータ]・岩盤柱状-BASE/Win・原位置-BASE/Win・新原位 置-BASE/Win(B1314/B1431/B1433/B1521)となります<sup>※1</sup>。
- 例えば、上記アプリケーションを全てパッケージ購入すると 198 万円となり、仮に利用期間を 5 年間とすると(その間のバージョンアップ費用も含め)導入費用は約 1/10 以下に抑えられるものと試算されます<sup>№2</sup>。
- Kiso-Cloud 認証システム(Ver.1.0.1.\*)がバージョンアップし(2017/08~)、販売版に負けない操作 性を実現しました。
  - → 持ち出し処理中は認証操作が不要になりました。
  - → ネットワーク・サーバ障害時に備え、緊急避難措置が実装されました。

| 次 |
|---|
|   |

| 1.サービスの全体像                       | 1        |
|----------------------------------|----------|
| 1.1. [レンタル運用]のイメージ               | 1        |
| 1.2. [パッケージ運用]のイメージ              | 1        |
| 1.3. 制限事項                        | 1        |
| 2.有償サービス(パターン2、3)申し込み            | 2        |
| 3.00-BASE のダウンロードおよびインストール       | 2        |
| 4.Kiso-Cloud 認証システム(Ver.1.0.1.*) | 3        |
| 4.1. 起動時認証                       | 3        |
| 4.2. ウイルス対策ソフトへの対応               | 3        |
| 4.3. 動作中認証                       | 4        |
| 4.4. 持ち出し処理                      | 4        |
| 4.5. 緊急避難措置                      | 4        |
| 5.[登録 PC 解除]処理                   | 5        |
| 5.1. 即時解除(2017/05~)              | <b>5</b> |
| 6.エラーメッセージ                       | 6        |
| 7. [登録 PC 一覧表示]機能(2017/05~)      | 6        |

#### 補足事項

※1 LIQ/PV Win の販売は 2015 年 12 月末迄となり Kiso-Cloud の [液状化簡易判定サービス]に一本化されます。

- ※2/WIN パッケージ購入費用 140 万円(127 万円+バージョンアップ費用 1 割=13 万円)+柱状-BASE.NET 購入費用+メンテナンス費用 58 万円に対し、レンタル運用費用 13.5 万円(パターン 2:銀行振り込み 1 年契約の場合 2.7 万円/年×5 年)と試算しました。
- ※3 クレジットカード決算の場合は申し込み後直ぐに利用可能です。新規アカウント登録後直ぐに「無料お試し 期間:2週間」に入るため、口座振替(約2週間)・銀行振り込み(約2営業日)決算の手続き期間中をカバーで きます。
- ※4 [レンタル運用]版の動作対象 OS は Windows 7/8/8.1/10 (32 bit, 64 bit)となります。
- ※5 [レンタル運用]版のご質問はメール[kiso-cloud@kiso.co.jp]にお願いします(電話の場合は03-6861-8856です)。
- ※6 [レンタル運用]はローカル PC にソフトウェアをインストールしますが、利用規約上は Kiso-Cloud (Web) サービスの一種となります。

#### OO-BASE のレンタル運用・操作マニュアル

Ver.1.0.0 2015/12: サービス提供開始

Ver.1.1.0 2017/05: [登録 PC 即時解除]機能を追加・[登録 PC 一覧表示]機能を追加

Ver.1.2.0 2017/08: [Kiso-Cloud 認証システム: Ver..1.0.1.\*]を更新

## 発行所 基礎地盤コンサルタンツ株式会社 Kiso-Cloud 事務局

〒136-8577 東京都江東区亀戸1-5-7 錦糸町プライムタワー12階

問合先 e-mail:kiso-cloud@kiso.co.jp

## 1.サービスの全体像

#### 1.1. [レンタル運用]のイメージ

[レンタル運用]のイメージについて以下に示します(下図左)。

- ① 導入: Kiso-Cloud から最新版のOO-BASE アプリケーションをダウンロードし、自身の PC にインストールします。
- ② 認証:アプリケーション起動時に Kiso-Cloud 認証システムが動作するため、Kiso-Cloud アカウント(ユーザ 名=メールアドレスおよびパスワード)を入力し、使用 PC を登録してから動作します。
- ③ 動作:1つの Kiso-Cloud ID 当たり1つの PC で動作可能であり、同一 PC 内で「同時に複数種類の〇〇-BASE をいくつでも」動かすことが可能です(動作 PC の変更は Kiso-Cloud から[登録 PC 解除]を行い、その後、別 PC で認証します)。

Kiso-Cloud の有償サービスが最短1か月~の期間指定申し込みであるため、OO-BASE についても「期間指定=レンタル運用」となります。

#### 1.2. [パッケージ運用]のイメージ

比較のため、従来からの形態を「パッケージ運用」と称します(下図右)。利用期間指定なしの買取型となります。 ① 導入: OO-BASE アプリケーションを注文〜購入し、送付されてきた CD-ROM から自身の PC にインストー ルします(/Win の場合)。

② 認証:アプリケーション起動時にシステムCD-ROMを認証し、正常確認された後に動作します(/Winの場合)。

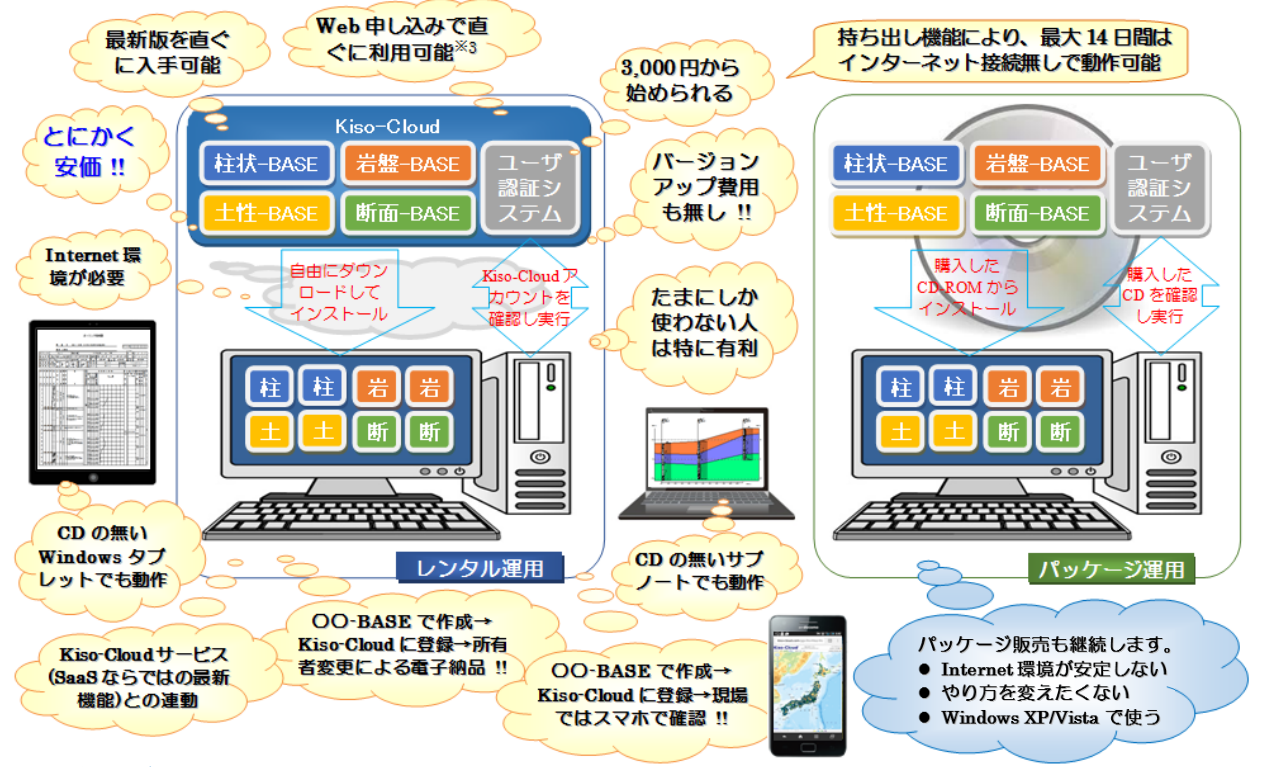

#### 1.3. 制限事項

○○・BASE[レンタル運用]版を、複数 PC にインストールすることは可能です(例えば、柱状・BASE を PC・A と PC・B にインストールするなど)。また、同一 PC 内で「同時に複数種類の○○・BASE をいくつでも」動かすことが可能です(例えば、PC・A で柱状・BASE を 2 つ、断面・BASE を 3 つ動かすなど)。但し、柱状・BASE 編集プログラム CBIN.EXE はマルチ起動できません(レンタル運用上の制限ではなくシステム上の制限です)。

但し、1つの **Kiso-Cloud ID** 当たり1つの PC で動作可能であり、同一 ID で複数 PC を同時に動作させることはで きません (例えば、同一 ID で PC-A の柱状-BASE と、PC-B の断面-BASE を同時に動かすなどできません)。

動作させる PC を変更する場合は、一旦[登録 PC 解除]処理を行い、別 PC で〇〇・BASE を起動し認証した際に、新しい PC が登録されることで変更されます。

[登録 PC 解除]処理(ローカルアプリケーション)は2017/05~即時解除可能となり、Web サービスによる[登録 PC 解除]処理(操作日の翌朝実施されるため、同一日内での動作 PC 変更は不可能)は2017/07 末で終了となりました。 もちろん、複数 ID で複数 PC を同時に動作させることは可能です(例えば、A さんの ID で PC-A を、B さんの ID

で PC-B を動かすなど)。

## 2.有償サービス(パターン2、3) 申し込み

[OO-BASE]レンタル運用・サービスを利用するため には、前もって有償サービス[パターン2 あるいは3] に申し込みが必要です。

有償サービスの申し込み方法は、認証サービスの使い 方・有償サービス申し込み(および契約内容変更) (https://kiso-cloud.com/ggs/Manual/ManualFirst.as px)を参照して下さい。

## 3.00-BASE のダウンロードお よびインストール

Kiso-Cloud の[OO-BASE]レンタル運用ページから、 使用するアプリケーションをダウンロードし、運用す るPCにインストールします。

- ① Kiso-Cloud にログインし、メインメニューから[O <u>O-BASE]レンタル運用</u>をクリックします。
- (2) [OO-BASE]レンタル運用画面で、使用したいソフ トウェアの名称をクリックします。
- ③ [保存]をクリックします。
- (4) [フォルダーを開く]をクリックします。
- ⑤ ダウンロードファイルを右クリックし[開く]を選択し ます(zipの解凍でも大丈夫です)。
- ⑥ [SETUP.EXE]を起動し、インストールを開始します。
- 実際の操作方法は、使用するブラウザおよびバージョ ンにより若干異なります。

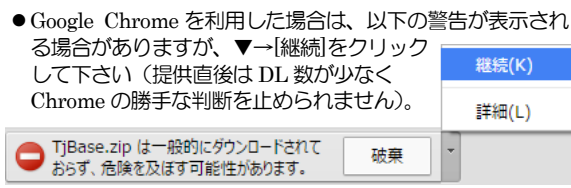

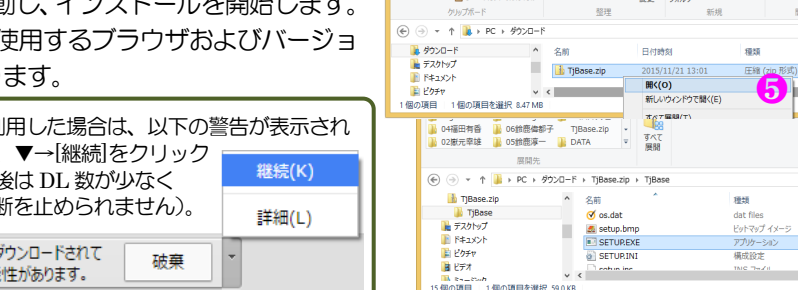

A

契約

76510 1か月 3か月 6か月 1年

 An https://kiso-cloud.com/gg: P + ≜ C An Kiso-Clo 有償サービス申し込み(および契約内容変更)

 利用パターン
 割引車

 パターン1
 パターン2
 パターン3
 割引車

 ® 3,000
 3,000
 5,000
 0%

 8,550
 8,550
 0.14,250
 5%

 0.16,200
 0.27,000
 10%
 0%

 2.8,800
 2.8,800
 4.8,000
 20%

決算処理はGMOペイメントゲートウェイ制に委託しています。 弊社がお客様クレジットカード情報に触れることはありません

Kiso-Cloud<sup>®</sup>

[登録PC解除]処理サ

ソフトウェアの名称

十件-BASE→CALS4コンパータ

オランダ式二重管コーン貫入試験

孔内水平載荷試験【TYPE-A】

孔内水平載荷試験【TYPE-B】

ホーム 共有 表示

燃柱状-BASE/Win

柱状-BASE/Win

断面-BASE/Win 土性-BASE/Win

Kiso-Cloudライセンス認証システム(「登録PC解除1処理)

2

原位置-BASE/Win (平成28年10月:電子納品要領対応)

TiBase.zip のダウンロードが完了しました。

スウェーデン式サウンディング試験 結果図・記録用紙

地質調査データ処理ソフトシリーズ([レンタル運用]ダウンロード)

ソフトウェアの内容

地質・土質成果電子納品要領 (H28/10)対応

JACIC様式十層柱状図作成

土性、相関、深度分布図作

十智試験結果一覧表データ JACIC様式岩盤柱状図作成

プレシオメータ結果表・作図

カラー断面図作成

結果図・記録用紙

LLT結果表・作図

圧縮フォルダー ツール

展開

Kiso-Cloud認証システム

決算方法 ◎ クレジットカード ◎ 口座振替 決算方法 ◎ 請求書+銀行振り込み

5,000
 14,250
 27,000
 10%
 48,000
 20%

1か月 3か月 6か月 1年

契約 利用パターン 期間 パターン1 パターン2 パターン3 <sup>割引率</sup>

 [請求書]送付先となるため、[氏名]~[電話番号]を正確に記入して下さい。 銀行振り込み費用は、お客様負担となります

[〇〇-BASE]レンタル運用 geotechnical & geospatial Sad

**同一ドメインユーガからの登録に保会** ○広答する ※広告しない <u>同一ドメインの登録にと思わせ</u> 参数(ユーガか)を増取しているユーザに対し、(ユーブかと登録にとの数量材付)を一般が式で優めします(2017/05~)。 使用の総ユーザル (以ールアドレス) 本 (機構成)すべきの名参えにどができず。

Ver.

サイズ: 254 KB サイト: localhost

→ 保存(S)

 8,100
 8,100
 13,500
 109

 15,300
 15,300
 25,500
 159

 27,000
 27,000
 45,000
 259

なり[登録PC即時解除]機能に一本化されました

最新版Rel ファイル容量 マニュアル

TiBase.zip で行う操作を選んでください。

→ 開く(Q) ファイルは自動保存されません。

→ 名前を付けて保存(A)

Internet Explore

ファイルを聞く(O) ▼ フォルダーを聞く(P) ダウンロードの表示(V)

✓ C ダウンロードの検索

サイズ

形式)フォルター 8,683 KB 2015/11/21 13:06

✓ C TjBi

6

更新日時

1 KB 無 55 KB 無 31 KB 無 1 KB 無

8

キャンセル

サイズ・

契約内容変更月は、変更後内容 が進応されます。

契約内容変更前月までの未構算 料金は、来月講求となります。

[クレジット情報変更]クリッ・ によりGMOペイメントゲート ウェイ病ページに移動します。

契约内容変更

so.co.jp (52)

ログオフ ユーザ債報 😗

● SETUP.EXE 起動後の操作方法として、柱状-BASE/Win を例に示します。

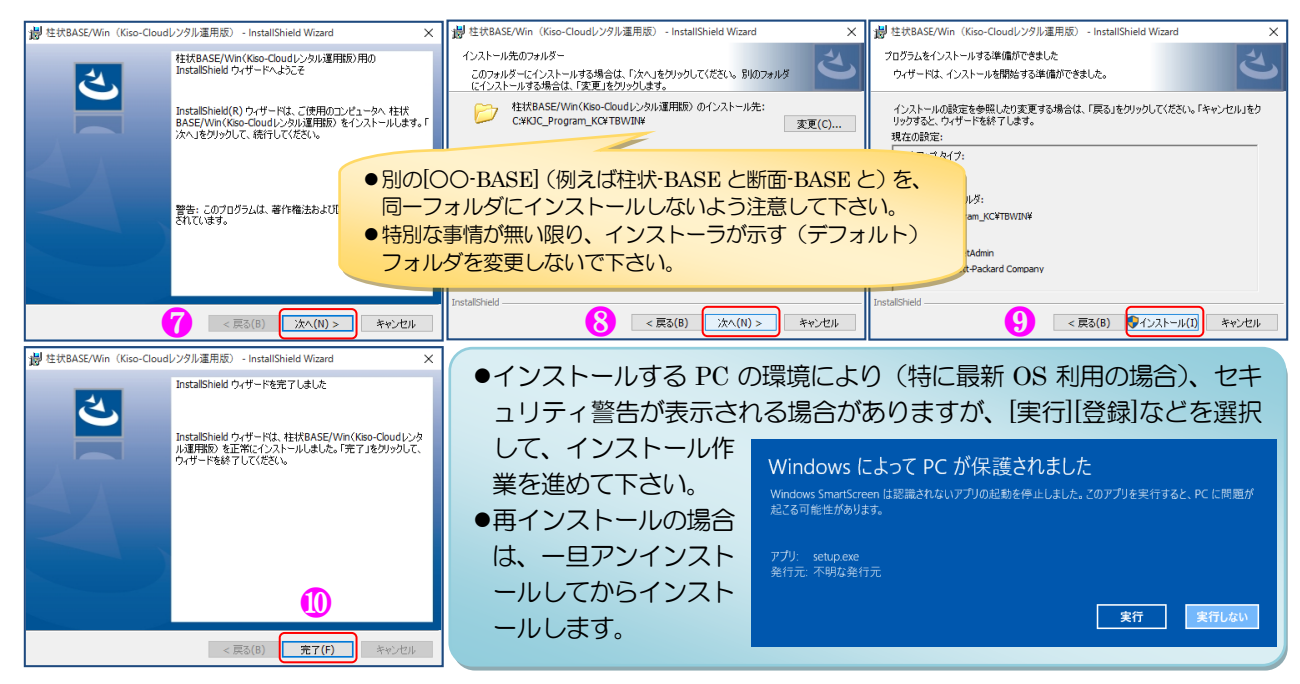

## 4.Kiso-Cloud 認証システム(Ver.1.0.1.\*)

#### 4.1. 起動時認証

○○・BASE 起動時に Kiso-Cloud に対して認証処理を行うため、Internet 接続環境が必要です。

- ① OO-BASE 起動時に Kiso-Cloud 認証画面が表示されます。
- ② Kiso-Cloud ID (ユーザ名・パスワード)をキー入力します。
- ③ 次回起動時に保存 ID を利用する場合は[認証成功時のユーザ名/パスワードを記憶]をチェックします。
- ④ [持ち出し処理]を行う場合、持ち出し日数(1~14)を選択します。
- ⑤ [認証]をクリックします…認証を通過するとOO-BASE を起動します。
- ⑥ OO-BASE 起動を中止する場合は[キャンセル]をクリックします。

4.2. ウイルス対策ソフトへの対応

① ユーザ名(入力値)

② パスワード (入力値)

③ 持ち出し日 (選択値)

④ コンピュータ名

Kiso-Coud 認証システムでは、以下の情報を Kiso-Cloud

5 起動システム名称

サーバに送信します(これ以外の情報は送信しません)。

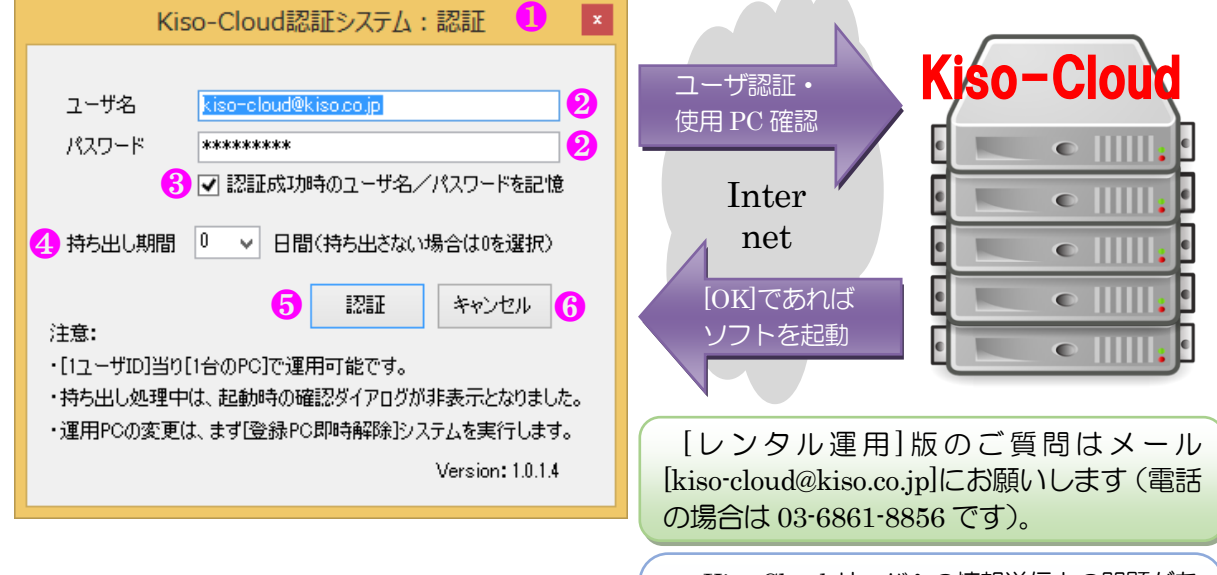

# Kiso-Cloud サーバへの情報送信上の問題がある場合は、まず貴社(貴機関)のネットワーク管理者にご相談を頂き、解決しない場合はKiso-Cloud事務局宛にご相談下さい。

- セキュリテイポリシー上、Kiso-Cloud への情報送信が許されない場合は、[レンタル運用]版はご使用になれません。
- この「ローカルプログラムからインターネットサーバへのデータ送信」動作が、使用しているウイルス対策ソフトの 種類および設定により、不正アプリケーションであると認識されてしまう場合があります。

この場合、ウイルス対策ソフトにより Kiso-Cloud サーバとの通信をブロックするか警告が出ますが、通信をブロックしない設定として下さい。

指定方法はウイルス対策ソフトにより異なりますが、以下に1例として「AVG アンチウイルス 無料版」での指定 方法を示します。

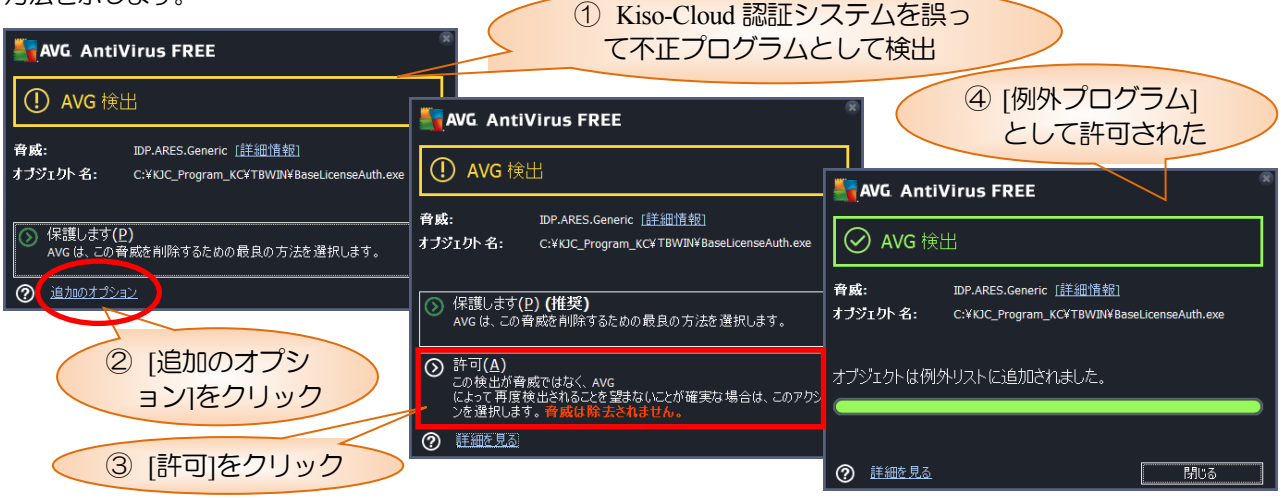

#### 4.3. 動作中認証

○○・BASE 動作中は定期的に認証が行われます(1度起動すると認証操作なしで、使い続けることができます)。 この際、起動時認証時に入力された Kiso-Cloud ID を利用して自動的に認証を行うため、ユーザが意識する必要は ありませんが、Internet 接続環境が遅い(悪い)場合は認証処理に時間がかかるため、認証処理中は○○・BASE の動 作が遅くなる可能性があります。

動作中、認証に失敗するとエラーメッセージを表示し〇〇-BASE を強制終了するため、〇〇-BASE 動作中は必ず Internet 接続環境を維持して下さい(認証後に Network ケーブルを外す、無線 LAN を切るなどできません)。

#### 4.4. 持ち出し処理

動作 PC を Internet 接続環境のない現場に持ち出す、あるいは Internet 接続環境が安定しない場合は[持ち出し処理] を実施して下さい。操作方法は[4.1. 起動時認証 ④]を参照下さい。

[持ち出し処理]中は、Kiso-Cloud 認証処理を行わないため上記ケースに対応しますが、以下の制限が発生します。

- 動作させる PC を変更することができません。
- Kiso-Cloud を解約することができません。

※ [持ち出し処理]中は[持ち出し終了]ダイアログが表示されなくなりました(Ver.1.0.1.\*~)。

- ※ 後述する[登録 PC 即時解除]機能により、[持ち出し処理]中でも解除が可能となりました。登録 PC を解除すると自動的に[持ち出し処理]も解除となります。
- ※ Kiso-Cloud がメンテナンス等で停止する場合は、前もってメールにてお知らせするため、停止前に停止 期間+αで[持ち出し処理]を実施して下さい。

#### 4.5. 緊急避難措置

緊急避難措置とは、Kiso-Cloud サーバ障害あるいは ネットワーク障害等により、Kiso-Cloud サーバと通信 ができない場合に(一度だけ)7日間の[持ち出し処理] に移行することで、Kiso-Cloud 認証を回避して利用を 続けられる措置を言います。

適用には以下の条件を満たす必要があり、満たす場合 は認証(緊急避難措置)ダイアログが表示されます。

- 使用 PC が、過去に正しく認証された経験を持つ (緊急避難措置は、直近の正しく認識されたアカ ウント ID で実施されるためです)。
- 最終認証後に、5 に示す[登録 PC 解除]処理を実施 していない。

レンタル運用を正しく運用している状態で障害が発 生した場合は、上記条件を満足するため、緊急避難措 置が適用されます。

- ① ユーザ名には、直近の正しく認識された Kiso-Cloud ID が表示され変更できません。
- ② 対応するパスワードを入力します(認証時に[認証 成功時のユーザ名/パスワードを記憶]がチェックさ れていた場合はパスワードも\*表示されます)。

| Kiso-Clo                               | ud認証システム:認証(緊急避難措置) 💌                                                                             |
|----------------------------------------|---------------------------------------------------------------------------------------------------|
|                                        |                                                                                                   |
| ユーザ名                                   | kiso-cloud@kiso.co.jp 🚺                                                                           |
| パスワード                                  | *******                                                                                           |
|                                        | ☑ 認証成功時のユーザ名/パスワードを記憶                                                                             |
| 持ち出し期間                                 | 7 > 日間(持ち出さない場合は0を選択)                                                                             |
| 注意:                                    | 3 緊急避難措置 キャンセル                                                                                    |
| 認証サーバーへ接<br>NameResolution             | 統中にエラーが発生しました。<br>Failureリモート名を解決できませんでした。:                                                       |
| ・認証実績のある<br>できます。                      | IDを利用して、一度だけ7日間の「持ち出し処理」に移行                                                                       |
| ・ローカル環境(使<br>いはInternetなど)<br>てに障害状況をメ | 用PCおよびLAN)以外の障害(Kiso-Cloudサーバある<br>と思われる場合は、早急に[kiso-cloud@kiso.co.jp]宛<br>ールして下さい(本ダイアログを添付します)。 |
| ・[kiso-cloud@ki:<br>機能]により解除効          | so.co.jp]からの回復通知メールを待って、「登録PC解除<br>処理を行って下さい。                                                     |
| ・ローカル環境(使<br>PC解除機能)によ                 | 用PCおよびLAN)障害の場合は、障害回復後に1登録<br>り解除処理を行って下さい。                                                       |
|                                        | Version: 1.0.1.4                                                                                  |

- ③ [緊急避難措置]をクリックすると、Kiso-Cloud 認証を回避して7日間の[持ち出し処理]に移行します。
  - ローカル環境(使用 PC および LAN)以外の障害(Kiso-Cloud サーバあるいは Internet など)と思われる場合は、 早急に[kiso-cloud@kiso.co.jp]宛てに障害状況をメールして下さい(本ダイアログを添付します)。
- [kiso-cloud@kiso.co.jp]からの回復通知メールを待って、[登録 PC 解除機能]により解除処理を行って下さい。
- ■ ローカル環境(使用 PC および LAN/WAN)障害の場合は、障害回復後に[登録 PC 解除] 機能により解除処理を行って下さい。

※ うっかり[持ち出し処理]を行わずに現場に PC を持ち出してしまい、現場にネットワーク環境が無い場合 でも、[緊急避難措置]によりシステムを動作させることが可能です。

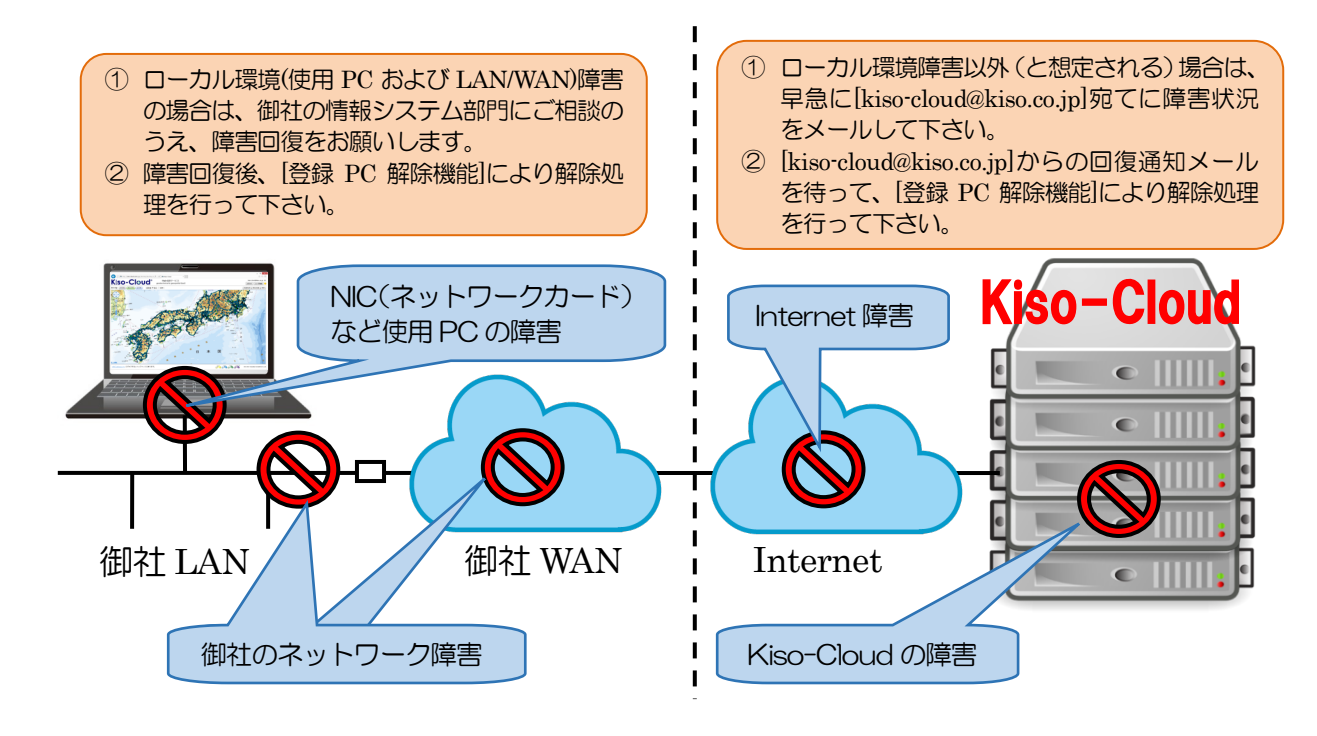

### 5. [登録 PC 解除] 処理

「〇〇-BASEの動作 PC を変更する」ためには、[登録 PC 解除]処理を行う必要があります。 予約解除:Web サービスによる[登録 PC 解除]処理(操作日の翌朝実施されるため、同一日内での動作 PC 変更は不 可能)は2017/07末で終了となりました。 **(-)** 

#### 5.1. 即時解除(2017/05~)

「OO-BASEの動作PCを直ぐに変更したい!!」 とのご要望を受け、Kiso-Cloud 認証システム(専用 プログラム) による即時解除機能を 2017/05~追加 しました。また、2017/08~は持ち出し処理中でも解 除可能となるよう機能改良しました。

- ① Kiso-Cloud にログインし、メインメニューから [OO-BASE]レンタル運用をクリックします。
- ② [登録 PC 即時解除]機能をクリックし、インスト ーラをダウンロードしてインストールします(イ ンストール方法の詳細は、[3.00-BASE のダウ ンロードおよびインストールを参照)。
- 孔内水 ③ レンタル運用対象となるシステムが起動してい ると解除処理ができないため、前もってシステムを終了し ます。
  - ○○-BASE には販売版とレンタル版とがありますが、 テムからはレンタル版であることが分からないので、 起動中でも警告が出ます。申し訳ありませんが販売版 終了願います。
- ④ メニュー「地質調査ソフトウェア(Kiso-Cloud レンタル運 録 PC 即時解除]をクリックします。→[登録 PC 即時解除 ログが表示されます。
  - ウイルス対策ソフト等により通信をブロックする警告 場合、通信をブロックしない設定とします(4.2参照)
- ⑤ 解除すべき PC に紐付いている Kiso-Cloud ユーザ ID ( 名 (メールアドレス) [[パスワード]) をキー入力し、[登 解除]をクリックします。

|                                                                                                    |                                        |                                                                                    |                                                                  | Ord @                                         |                                                         |  |  |  |
|----------------------------------------------------------------------------------------------------|----------------------------------------|------------------------------------------------------------------------------------|------------------------------------------------------------------|-----------------------------------------------|---------------------------------------------------------|--|--|--|
| Kiso-Clo                                                                                                    | Ud <sup>®</sup> [OO-BAS<br>geotechnico | E]レン:<br>Il & geos                                                                 | タル運用<br>patial SaaS                                              |                                               | kiso-cloud kiso.co.jp (52)                              |  |  |  |
| Kiso-Cloudライセンス認証シス<br>・注意:「登録PC解除」処理サート                                                                                                    | 、テム([登録PC解除]処理)<br>イスは2017/07/31で終了と   | かり「登                                                                               | 绿PC即時解                                                           | 金1機能に一                                        | 一本化されました。                                               |  |  |  |
| 同一ドメインユーザからの登録PC照会                                                                                                    | <ul> <li>○応答する ●応答しない</li> </ul>       |                                                                                    | ミメインの登録PCを                                                       | 現金する オ                                        | お試し期間中は使用できません。                                         |  |  |  |
| ローア・パーム・2010の2000の2000、2013 (2013) (ローアメイの空間がした数字を) (ロルレ制の中に改用できません。<br>・載賞コーゲロジを載入で共有運用しているコーゲに対し、「コーゲロンと登録のとどの運通付け)を一箱形式で提供します(2017/05~)。<br>使用回転コーゲロ (メールア・レス) や、「機能業計学へまた名を記ることができます。 |                                        |                                                                                    |                                                                  |                                               |                                                         |  |  |  |
| 地質調査データ処理ソフトシリ                                                                                                    | ーズ ([レンタル運用]ダウ:                        | ンロード                                                                               | )                                                                |                                               |                                                         |  |  |  |
| ソフトウェアの名称                                                                                                    | ソフトウェアの内容                              | Ver.                                                                               | 最新版Rel                                                           | ファイル容                                         | 湿 マニュアル                                                 |  |  |  |
| [登録PC即時解除]機能                                                                                                    | Kiso-Cloud認証システム                       | 1.0.1.4                                                                            | 2017/08/01                                                       | 約2MB                                          | [256] 2                                                 |  |  |  |
| 柱状-BASE.NET(製品版)                                                                                                    | 地質・土質成果電子納品要領<br>(H28/10)対応            | 1.0.2.0                                                                            | 2017/08/01                                                       | 約25MB                                         | [256]                                                   |  |  |  |
| 柱状-BASE/Win                                                                                                    | JACIC様式土質柱状図作成                         | 6.01                                                                               | 2016/06/11                                                       | 約31MB                                         | [256]                                                   |  |  |  |
| 断面-BASE/Win                                                                                                    | カラー断面図作成                               | 6.03i                                                                              | 2015/12/07                                                       | 約10MB                                         | [256]                                                   |  |  |  |
| 土性-BASE/Win                                                                                                    | 士性、相関、深度分布図作成                          | 4.00d                                                                              | 2015/12/19                                                       | 約10MB                                         | [255] 0.00                                              |  |  |  |
| 土性-BASE→CALS4コンパータ                                                                                                    | 土質試験結果一覧表データ                           | 1.0.0.1                                                                            | 2017/07/09                                                       | 約12MB                                         | [256]                                                   |  |  |  |
| 岩盤柱状-BASE/Win                                                                                                    | JACIC様式岩盤柱状図作成                         | 6.01                                                                               | 2015/12/19                                                       | 約33MB                                         | [256]                                                   |  |  |  |
| 原位置-BASE/Win (平成28年10月:電                                                                                                    | 子納品要領対応)                               |                                                                                    |                                                                  |                                               | (page)                                                  |  |  |  |
| スウェーデン式サウンディング試験                                                                                                    | 結果図・記録用紙                               | 6.00                                                                               | 2017/04/09                                                       | 約12MB                                         | [255] 000                                               |  |  |  |
| オランダ式二車管コーン賞入試験                                                                                                    | 結果図・記録用紙                               | 5.00                                                                               | 2017/04/09                                                       | 約12MB                                         | [256] 000                                               |  |  |  |
| 孔内水平載向試験【TYPE-A】                                                                                                    | LLT結果表・作凶                              | 4.00                                                                               | 2017/04/09                                                       | 約10MB                                         | [256]                                                   |  |  |  |
| 2 chuk 亚朝 共同語会 「TV/DC D】                                                                                                    | プレン・ナイー わ秋田市・地図                        | 4.00                                                                               | 2017/04/00                                                       | \$51 OMD                                      | F = ++ (c) 1                                            |  |  |  |
| 孔内水平載荷試験【TYPE-B】                                                                                                    | プレシオメータ結果表・作図                          | 4.00                                                                               | 2017/04/09                                                       | 約10MB                                         | [256]                                                   |  |  |  |
| れ水平載機試験 [TYPE-8]<br>ごしておき                                                                                                    | フレシオメ-598東東・10回<br>地質調査                | 4.00<br>査ソ<br>PC民                                                                  | 2017/04/09<br>フトウェ<br>P時解                                        | <sup>約10MB</sup><br>ア(K<br>除                  |                                                         |  |  |  |
| 7.170朱平載和80% (TYPE-B)<br>ご了しておき<br>いが、本シス<br>で、販売版                                                                                                    | <sup>フレッオメータ編集表・何回</sup>               | 4.00<br>査ソ】<br>PC思<br>-BA                                                          | 2017/04/09<br>フトウェご<br>[P時解]<br>SE CA                            | <sup>終10MB</sup><br>ア(K<br>除<br>LS4コ          | <sup>(256)</sup><br>(iso-Cloudレ)<br>4<br>ンバータ(Kis ↓     |  |  |  |
| オリカ朱平義和武教 (TYPE-E)       ごうしておき       すが、本シス       で、販売版       読売版も一旦                                                                                                    | <sup>フレッオメータ編集表・何留<br/></sup>          | 4.00<br>査ソ<br>PC思<br>-BA                                                           | 2017/04/09<br>フトウェ:<br>D時解<br>SE CA                              | * <sup>約10MB</sup><br>ア(K<br>除<br>LS4コ<br>:登録 | (こちら)<br>(iso-Cloudレ)<br>(<br>く)<br>(Kis マ<br>RPC即時解除 × |  |  |  |
| 170xFFEARIER (TYPE-E)<br>こうしておき<br>が、本シス<br>で、販売版<br>売版も一旦<br>以運用)]-[登<br>解除]ダイア                                                                                                    |                                        | 4.00<br>査ソ<br>PCR<br>-BA<br>記記<br>にの一の<br>+(iso-c<br>+(iso-c<br>+(iso-c<br>+(iso-c | 2017/04/09<br>フトウェ:<br>叩時角<br>SE CA<br>システム<br>Ioud@kisc<br>**** | #910MB<br>ア(K<br>味<br>LS4コ<br>:登録             | (こちら)<br>でiso-Cloudレン<br>④<br>ンバータ(Kis ↓<br>PC即時解除 ×    |  |  |  |

## 6.エラーメッセージ

Kiso-Cloud 認証システムが表示する主なエラーメッセージおよび対処方法について下表に示します。

| エラーメッセージ                     | 対処方法                            | 認証      | 解除      |
|------------------------------|---------------------------------|---------|---------|
| サーバとの時間差が5分以上あるため、認証処理       | 使用している PC の時間を正しく修正して下さい。       |         | $\cap$  |
| を実施できません。                    |                                 | U       | )       |
| ユーザ認証(ログイン)に失敗しました。          | Kiso-Cloud の ID として正しいことを確認して下さ | $\circ$ | $\sim$  |
|                              | ίλ <sub>ο</sub>                 | 0       | 0       |
| 利用パターンが異なります ([パターン 2]あるい    | 有償サービス[パターン2あるいは3]の申し込みが有       |         | $\circ$ |
| は[パターン 3]でなければ動作しません)。       | 効であることを確認して下さい。                 | 0       | 0       |
| 別 PC (登録コンピュータ名) が登録されている    | 表示されたコンピュータから[登録 PC 解除]処理を行     |         |         |
| ため、本システムを実行できません。            | い、解除後に再度、OO-BASE を起動および認証し      | 0       |         |
|                              | て下さい。                           |         |         |
| 指定されたユーザ ID では PC が登録されていな   | 既に[登録 PC 解除]済みです。               |         | 0       |
| いため、他 PC でのライセンス認証が可能です。     |                                 |         | 0       |
| 登録 PC が異なります ([即時解除]処理は登録 PC | 登録したPCとは別のPCから実施した場合に表示さ        |         | $\cap$  |
| からのみ実施可能です)。                 | れます。                            |         | 0       |

## 7. [登録 PC 一覧表示]機能(2017/05~)

複数[ユーザ ID]を複数人で共有運用しているユーザに対し、[ユーザ ID と登録 PC との関連付け]を一覧形式で提供します。使用可能なユーザ ID(メールアドレス)や、[解除要請]すべき PC 名を知ることができます。

提供可能な範囲は同一ドメインで、かつ[同一ドメインユーザからの登録 PC 照会]に対して[応答する]が選択されているユーザ ID となります。

- ① [同ードメインユーザからの登録 PC 照会]に対して、自身の[ユーザ ID と登録 PC との関連付け]を開示する場合は [応答する]を、開示しない場合は[応答しない]をクリックします。
- ② [同一ドメインの登録 PC を照会する]ボタンをクリックすると、登録 PC 一覧[ユーザ ID と登録 PC との関連付け] が表示されます。

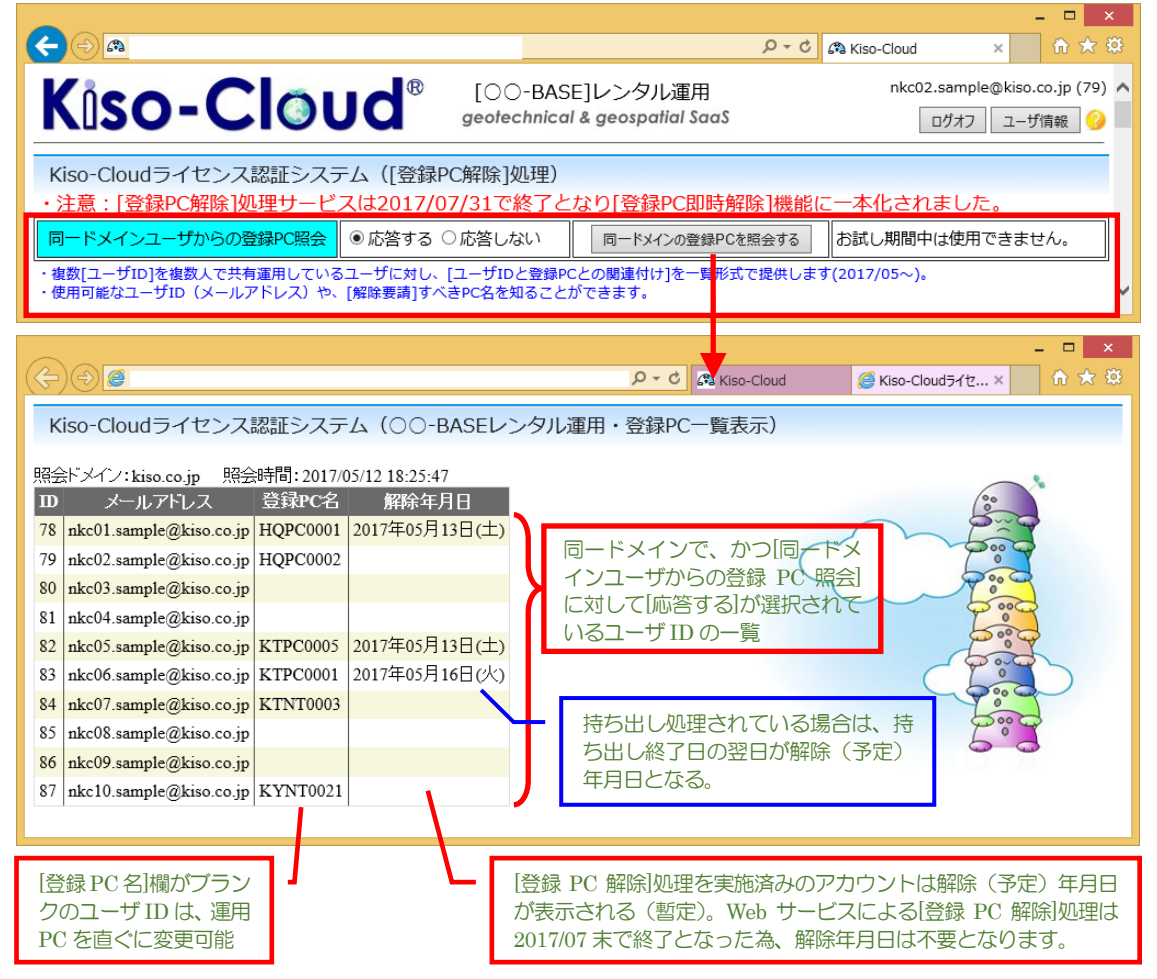